## 3D nézet QGIS 3.4 Összeállította: Siki Zoltán

A QGIS 3 verziójában megjelent a 3D-s megjelenítés. Egy raszter adatként tárolt DEM-re feszíthetjük rá a 2D-s rétegeinket, az épületek alaprajzaiból és az épület magasságokból LOD 1 modellt készíthetünk, cityGML modelleket is megjeleníthetünk.

A <u>http://www.agt.bme.hu/ftp/foss/mo.zip</u> címen található minta állományok közül a

- matra.tif az Északi-Középhegység egy részének domborzatmodellje (DEM)
- osm\_epulet a DEM területése eső épületek az OSM-ből (forrás Geofabrik)

rétegeket használjuk valamint az OSM csempéit.

Hozzunk létre egy új projektet és adjuk hozzá a matra.tif, az osm\_epulet és az OSM csempéit (lásd QSM modul). A **Nézet/Új 3D térkép nézet** menü segítségével nyissunk egy új térkép nézet ablakot.

| *Névtelen projekt - |                       |                                                                                  |                                        |                     |                 |                |                 |           |           |              |                     |              |     |
|---------------------|-----------------------|----------------------------------------------------------------------------------|----------------------------------------|---------------------|-----------------|----------------|-----------------|-----------|-----------|--------------|---------------------|--------------|-----|
| Projek              | t <u>S</u> zerkesztés | <u>N</u> ézet                                                                    | <u>R</u> éteg                          | <u>B</u> eállítások | <u>M</u> odulok | <u>V</u> ektor | <u>R</u> aszter | Adatbázis | Web       | <u>H</u> áló | <u>F</u> eldolgozás | <u>S</u> úgó |     |
|                     | <b>— 8 6</b> 3        | 🔚 Új <u>t</u> érképnézet                                                         |                                        |                     |                 |                | Ctr             | Ctrl+M    |           | Q.           |                     | 8            |     |
|                     |                       | 🧠 Új <u>3</u>                                                                    | 🖏 Új <u>3</u> D térképnézet Ctrl+Alt+M |                     |                 |                |                 |           |           | ~ ~ ~ ~      | ~~~                 |              |     |
|                     | 📽 V <sub>0</sub> 🎜 🖷  | 🖑 Térkép eltolás                                                                 |                                        |                     |                 |                |                 | ి         | A.        | 12           | ÷.                  | »            |     |
|                     | Rétegek               | 🏘 Térkép mozgatása a kiválasztott elemekhez                                      |                                        |                     |                 |                |                 | R         | 2         | A 👩 2*       | <b>1</b>            | -            |     |
|                     |                       | 🔎 Nag                                                                            | Nagyítás                               |                     |                 |                | Ctr             | l+Alt++   | 9         |              |                     | 1            |     |
| v                   |                       | Kicsinyítés Ricsinyítés Lem azonosítás                                           |                                        |                     |                 |                | Ctr             | l+Alt+-   |           |              |                     |              |     |
| •                   | ≪ L! ©, T ·           |                                                                                  |                                        |                     |                 |                | Ctr             | l+Shift+I | 1         |              | Felsovirk           | ány          | 1   |
| •                   |                       | Mé                                                                               | Mérés                                  |                     |                 |                |                 |           |           |              | 11                  | 22           | 1   |
|                     | ▼ ✓ F matra           | Σ Statisztikai összegzés                                                         |                                        |                     |                 |                |                 |           | 1         | 5            |                     | 2            |     |
| 2.                  | 32.224                | Telies nagvítás                                                                  |                                        |                     |                 |                | Ctr             | l+Shift+F | $-\gamma$ | 10           |                     | 0            | * 1 |
| 0                   | 990.06                | <ul> <li>Magyítás a kiválasztott elemekre</li> <li>Nagyítás a rétegre</li> </ul> |                                        |                     |                 |                | Ctr             | ·[+]      | -         | 1            | Con the second      | }            | 1   |
| Po                  |                       |                                                                                  |                                        |                     |                 |                |                 |           | Kót       | elep         | 1                   | 5            |     |
| V                   |                       | I Nac                                                                            | Nagvítás az eredeti felbontásra (100%) |                     |                 |                |                 |           |           |              | Ni I                |              | 1   |
| ₽                   |                       | 🔏 Előző nagyítás                                                                 |                                        |                     |                 |                |                 | 100°      | -         | a france     | -                   | 14           |     |

A megjelenő új ablakban válasszuk ki a csavarkulcs eszközt.

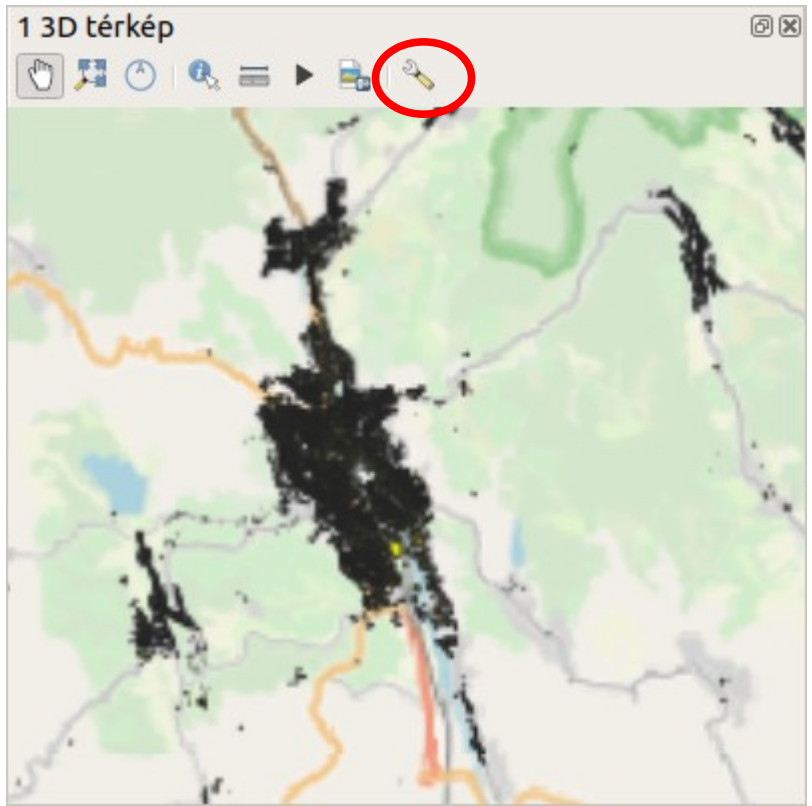

A 3d konfiguráló ablakban a terep típusát állítsuk DEM-re, a magasságok forrása legyen a *matra* réteg. A függőleges méretarányt növeljük meg, hogy látványosabb legyen a domborzat. Az beállítások lezárása után a 3D nézetben az egér görgő nyomva tartásával és az egér mozgatásával dönthetjük és forgathatjuk a modellt. Az OSM csempéket a QGIS a domborzatmodellre feszíti rá.

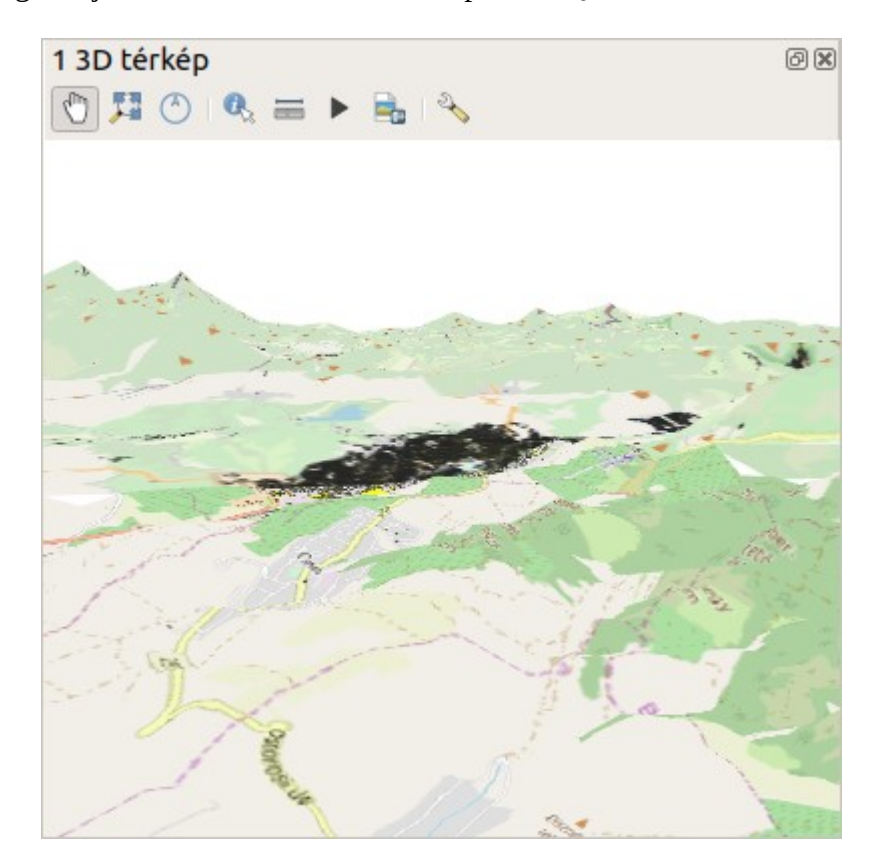

Az épületek függőleges kihúzásához nyissuk meg az épületek réteg tulajdonságok ablakát. Válasszuk a *3D nézet* fület, felül állítsuk be *Egy szimbólum* szerinti megjelenítésre és a kihúzás értékét állítsuk a *mag* oszlopra. Ehhez a kihúzás mezőtől jobbra lévő ikonra kell kattintani és a **Mező típus** listából válasszuk a **Mag** oszlopot (ebben az oszlopban nem az épületek valódi magassága szerepel, hanem véletlen számmal generált értékek). Ezután a 3D nézetben az épületeket függőlegesen kihúzza a QGIS, a magasság oszlopban tárolt értéknek megfelelően.

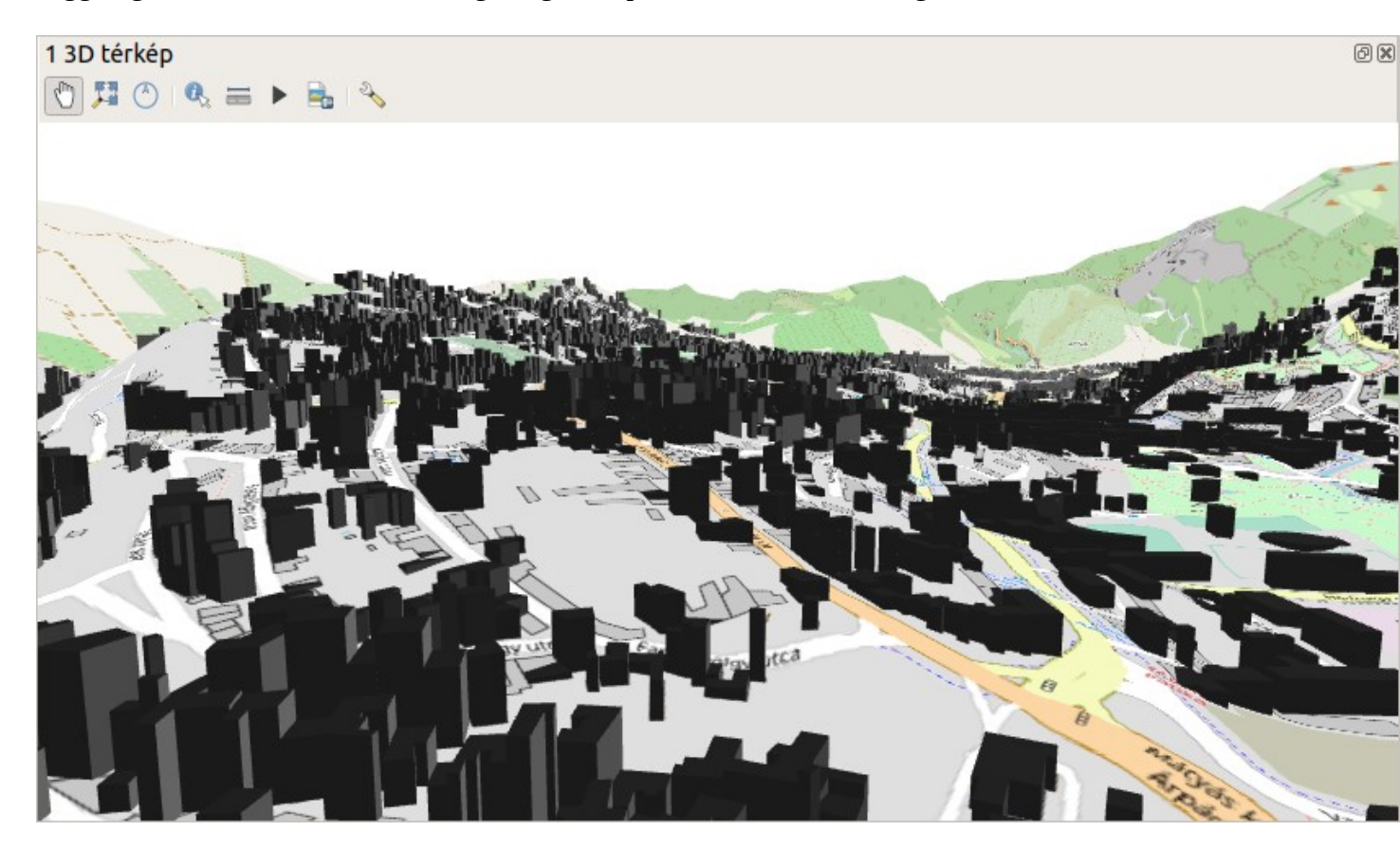

Budapest, 2020. február 16.